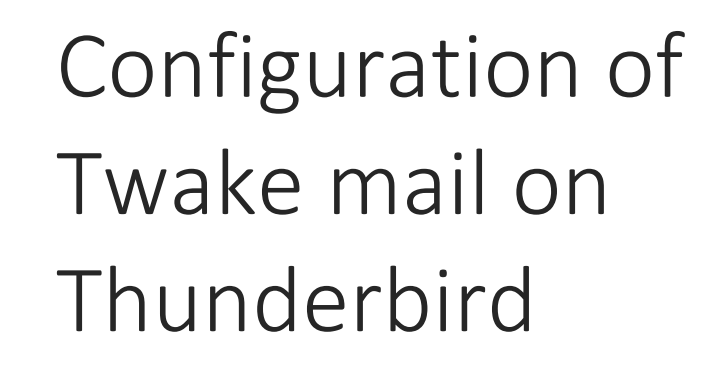

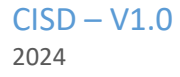

## **Thunderbird Email Configuration Guide**

1. Open Thunderbird:

Start the Thunderbird application on your computer.

- 2. Add a New Account:
- In Thunderbird, go to Account Settings by clicking on Menu ( $\equiv$ ) > New Account > Email.

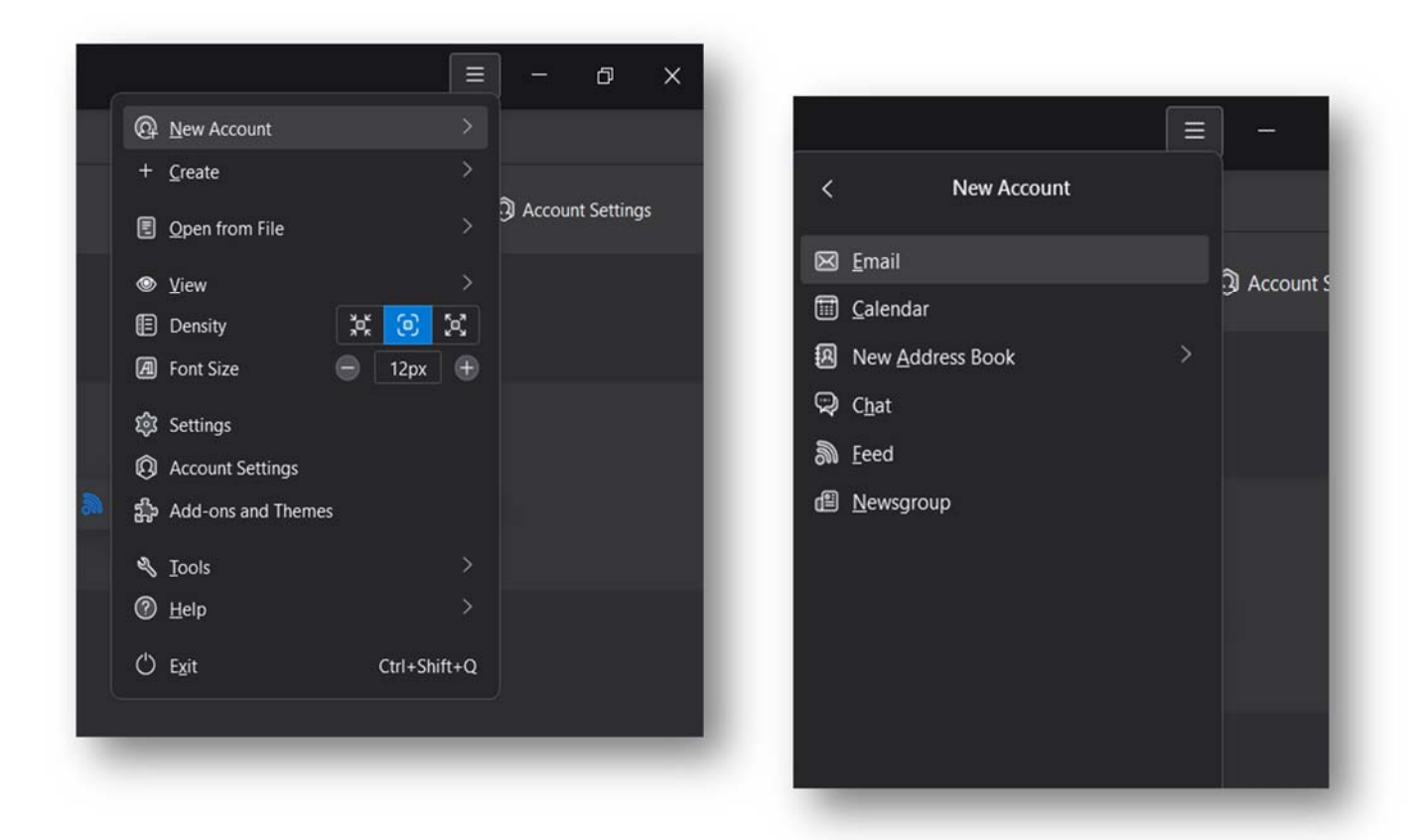

3. Enter Your Email Details:

In the Set Up Your Email window, enter the following:

Your Name: CISD GES Unit

Email Address: cisd\_gesu@govmu.org

Password: Enter your email password.

| To use your current email addres<br>Thunderbird will automatically se | s fill in your credentials.<br>earch for a working and r | ecommended server config | iguration. |
|-----------------------------------------------------------------------|----------------------------------------------------------|--------------------------|------------|
| Your full name                                                        |                                                          |                          |            |
| CISD GES Unit                                                         |                                                          | 0                        |            |
| Email address                                                         |                                                          |                          |            |
| cisd_gesu@govmu.org                                                   |                                                          | 0                        |            |
| Password                                                              |                                                          |                          |            |
| •••••                                                                 |                                                          | SD -                     | •          |
| V Remember password                                                   |                                                          |                          |            |
| Configure manually                                                    | Cancel                                                   | Continue                 |            |
|                                                                       |                                                          |                          |            |

4. Configure Server Settings Manually: (IMAP)

Click on Configure manually to enter the server settings.

For Incoming server: Protocol: Select IMAP Hostname: imap.govmu.org Port: 993 Connection Security: SSL/TLS Authentication: Autodetect Username: your email address

| Manual configuration   |                     |   |
|------------------------|---------------------|---|
| INCOMING SERVER        |                     |   |
| Protocol:              | ІМАР                | ~ |
| Hostname:              | imap.govmu.org      |   |
| Port:                  | 993 ^               |   |
| Connection security:   | SSL/TLS             | ~ |
| Authentication method: | Autodetect          | ~ |
| Username:              | cisd_gesu@govmu.org |   |

For Outgoing server:

Hostname: smtps.govmu.org Port: 465 Connection Security: SSL/TLS Authentication: Autodetect Username: your email address

| OUTGOING SERVER        |                     |                 |
|------------------------|---------------------|-----------------|
| Hostname:              | smtps.govmu.org     |                 |
| Port:                  | 465 ~               |                 |
| Connection security:   | SSL/TLS             | ~               |
| Authentication method: | Autodetect          | ~               |
| Username:              | cisd_gesu@govmu.org |                 |
|                        |                     | Advanced config |
|                        |                     |                 |

Click Re-test to check your configuration.

5. Finalize the Setup:Once the test completes successfully,

Click Done to finish the setup.

| $\checkmark$ The following settings were found by probing the given server: |                       |  |  |
|-----------------------------------------------------------------------------|-----------------------|--|--|
| Manual configuration                                                        |                       |  |  |
| INCOMING SERVER                                                             |                       |  |  |
| Protocol:                                                                   | IMAP ~                |  |  |
| Hostname:                                                                   | imap.govmu.org        |  |  |
| Port:                                                                       | 993 🔨                 |  |  |
| Connection security:                                                        | SSL/TLS ~             |  |  |
| Authentication method:                                                      | Normal password V     |  |  |
| Username:                                                                   | cisd_gesu@govmu.org   |  |  |
| OUTGOING SERVER                                                             |                       |  |  |
| Hostname:                                                                   | smtps.govmu.org       |  |  |
| Port:                                                                       | 465 🔨                 |  |  |
| Connection security:                                                        | SSL/TLS V             |  |  |
| Authentication method:                                                      | Normal password 🛛 🗸 🗸 |  |  |
| Username:                                                                   | cisd_gesu@govmu.org   |  |  |
|                                                                             | Advanced config       |  |  |
| Re-test                                                                     | Cancel Done           |  |  |

Your account has been successfully created.

You can add your signature and click Finish

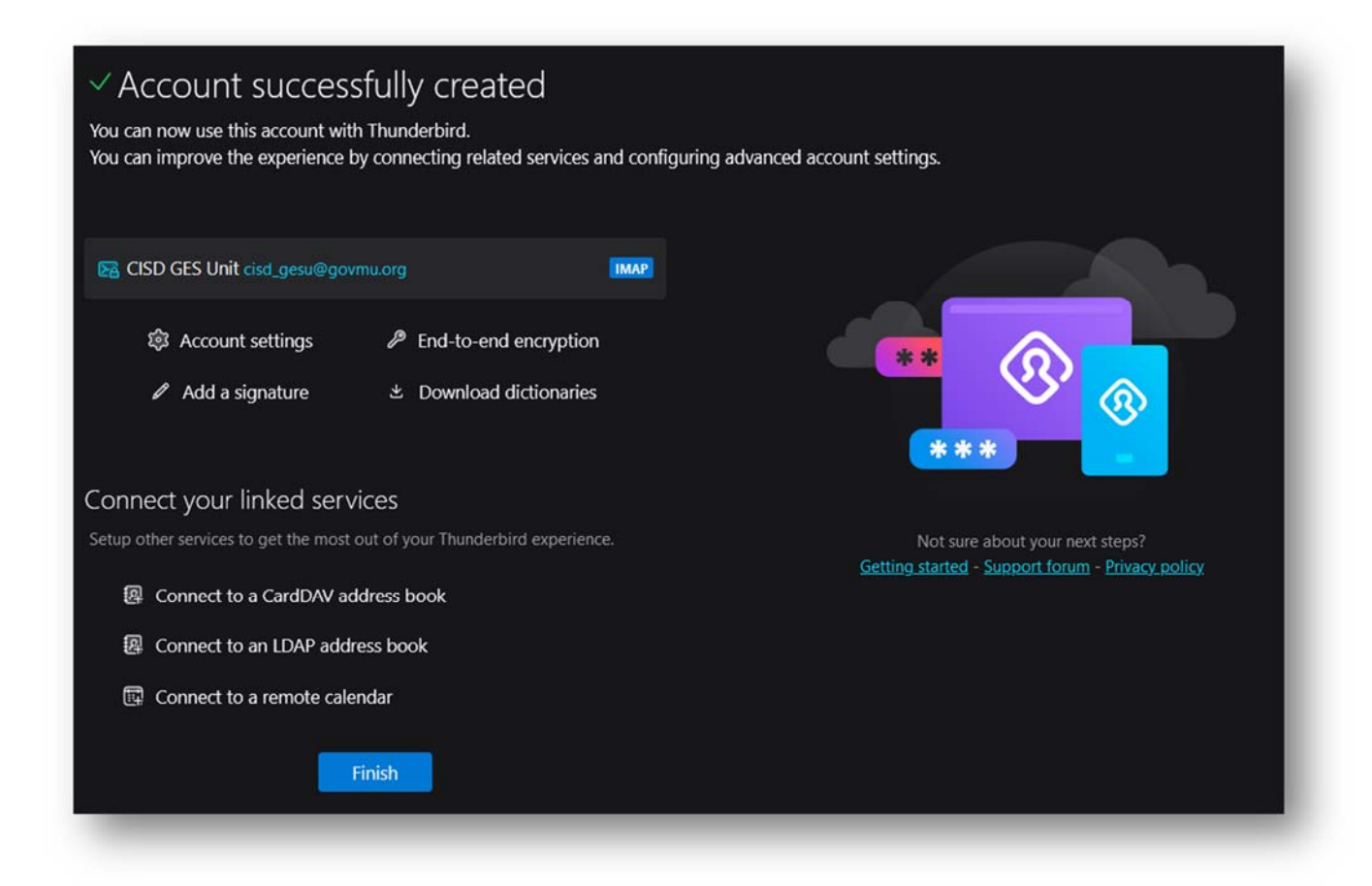

Configure Server Settings Manually: (POP3)

Click on Configure manually to enter the server settings.

For Incoming server: Protocol: Select POP3 Hostname: pop3.govmu.org Port: 995 Connection Security: SSL/TLS

Username: your email address

Authentication: Autodetect

| Manual configuration   |                     |
|------------------------|---------------------|
| INCOMING SERVER        |                     |
| Protocol:              | POP3 ~              |
| Hostname:              | pop3.govmu.org      |
| Port:                  | 995 ^               |
| Connection security:   | SSL/TLS ×           |
| Authentication method: | Autodetect ~        |
| Username:              | cisd_gesu@govmu.org |

For Outgoing server: Hostname: smtps.govmu.org Port: 465 Connection Security: SSL/TLS Authentication: Autodetect Username: your email address

| OUTGOING SERVER        |                     |       |
|------------------------|---------------------|-------|
| Hostname:              | smtps.govmu.org     |       |
| Port:                  | 465 <u>^</u>        |       |
| Connection security:   | SSL/TLS             | ~     |
| Authentication method: | Autodetect          | ~     |
| Username:              | cisd_gesu@govmu.org |       |
|                        | Advanced co         | onfig |